# Configure Windows Edge to Support IE Mode

Use the following procedure to ensure that Fuels Manager properly displays on your Windows Edge browser.

Prerequisites: Users must upgrade to FuelsManager 7.5 SP5 or FuelsManager 11 (for IM users), and install Edge and enable IE Compatibility mode.

Microsoft Edge can be configured for IE Mode using the default browser settings or by Edge group policy settings. Some operating systems, such as Windows Server 2019 and Windows Server 2016 do not support the Default browser IE mode configuration and require the use of Edge group policy settings.

Due to Microsoft no longer supporting Internet Explorer (IE) effective June 15, 2022, users of FuelsManager using IE will need to use Microsoft Edge in IE Mode.

For more detailed information on how to set up Edge, download the *Microsoft Edge Deployment Guide* from this website: https://www.microsoft.com/en-us/edge/business/ie-mode

## Enable IE Mode on Edge Using the Default Browser Settings

Follow these steps to enable IE mode on Edge using Settings Default browser the default browser settings: Q Search setting Make Microsoft Edge your default brows Make default 1) Open Microsoft Edge. Profiles 2) Click the ellipses on the top-right corner of the Privacy, search, and service Internet Explorer compatibility Appearance browser. Start, home, and new tab: Let Internet Explorer open sites in (ncompatible sites only (Recommended) V Microsoft Edge 3) Select Settings. 🖄 Share, copy and pas Cookies and site perm When browsing in Internet Explorer you can choose to automatically open sites in Microsoft 4) Click **Default browser** on the left panel. Default brows 5) On the right panel, select **Allow** from the Allow ~ Allow sites to be reloaded in Internet Explorer mode ⑦ Se Family dropdown to Allow sites to be reloaded in browsing in Microsoft Edge, if a site requires an choose to reload it in Internet Explorer mo At Language Printers Internet Explorer mode. For this setting change to take effect, restart your browse System and performance 6) Click Add. Reset settings Internet Explorer mode pages These pages will open in Intern pages have been added to the Phone and other device: 7) On the dialog, enter the FuelsManager home page URL, and then click Add. 8) Click Restart. × Add a page Edge will restart and display a notification bar that the browser is in Internet Explorer mode. You may need to perform the above steps every 30 days. To make this Cancel change indefinite, you may configure IE Mode policies. Download the *Microsoft Edge Deployment Guide* from this website: https://www.microsoft.com/en-us/edge/business/ie-mode You're in Internet Explorer mode. Most pages work better in Microsoft Edge. Show in toolbar o c c o . . . New tab Ctrl+T New wind New InPrivate Ctrl+Shift+N 100% + 2 לב Favorite: More tools 段 Settings (?) Help and feedback Close Microsoft Edge Managed by your organization

Configure Windows Edge to Support IE Mode

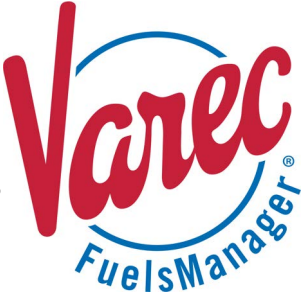

### Helpful Tips

Below are some settings to check if FM 7.5.3 users still have issues running FuelsManager using Edge in IE mode.

**Even with IE mode enabled for the FuelsManager URL, Edge still opens in Edge mode** You may need to refresh/reload IE mode every 30 days.

- When the You're in Internet Explorer mode... notification bar is not displayed, click the ellipses on the top-right corner of the browser.
- 2) Select Reload in Internet Explorer mode.

|     |                                 |              |           | _  |  |
|-----|---------------------------------|--------------|-----------|----|--|
| ò   | I 3 6 @                         | 5            |           |    |  |
|     | New tab                         |              | Ctrl+1    | r  |  |
| ٥   | New window                      |              | Ctrl+N    |    |  |
| C,  | New InPrivate window            | Ctrl+Shift+N |           |    |  |
|     | Zoom —                          | 100%         | +         | Z  |  |
| £'≡ | Favorites                       | Ctrl         | +Shift+C  | )  |  |
| Ð   | Collections                     | Ctr          | l+Shift+\ | (  |  |
| 3   |                                 | XX           | $\sim$    | 22 |  |
| A₩  | Read aloud                      | Ctrl         | +Shift+L  |    |  |
| Ð   | Reload in Internet Explorer mod | e            |           |    |  |
|     | More tools                      |              |           | >  |  |
| ŵ   | Settings                        |              |           |    |  |
| ?   | Help and feedback               |              |           | >  |  |
|     | Close Microsoft Edge            |              |           |    |  |

#### Enable Compatibility View

- 1) Click the **IE icon** Icon on the URL bar. A dialog displays.
- 2) Enable **Open this page in Compatibility view**. Blue icon color indicates it is enabled.
- 3) **Close** the browser tab and open FuelsManager in a new tab.

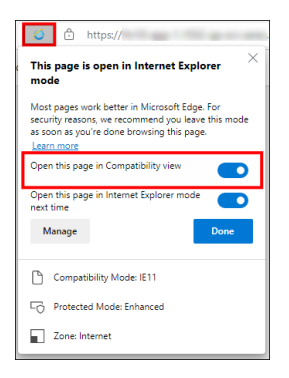

## Edge in IE Mode on Edge Using Group Policy Settings

The sample procedure below shows you how to configure IE Mode on Edge for Windows Server 2016. Configuring other operating systems may differ.

If you cannot add the FuelsManager URL on the default browser settings, you need to configure the group policy settings.

You must have administrator access to perform the procedure below.

Follow these steps to enable IE mode on Edge using the group policy settings:

 Download Edge and policy file from https:// www.microsoft.com/en-us/edge/business/ download.

If Edge is not yet installed on the Windows 2016 system, install using MicrosoftEdgeEnterpriseX64.msi.

- Extract the downloaded files to a Policy File folder, MicrosftEdgePolicyTemplates.
  Example path: D:\Varec\MicrosoftEdgePolicyTemplates
- Navigate to the MicrosoftEdgePolicyTemplates\ windows\amx folder.
- 4) Copy the following files from the folder where you downloaded it (D:\Varec\ MicrosoftEdgePolicyTemplates) to C:\Windows\PolicyDefinitions:
  - msedge.admx
  - msedgeupdate.admx
  - msedgewebview2.admx

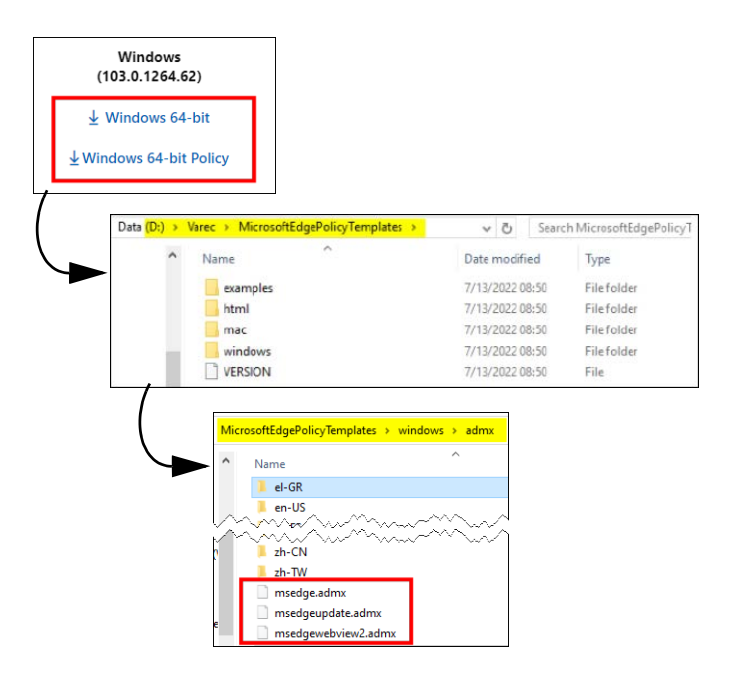

- Copy the same three files (above) to C:\Windows\PolicyDefinitions\en-US.
- 6) Copy sites.xml to a local path. For example: D:\Varec\sites.xml See the Example Content of sites.xml section below for more information.
- Open the Local Group Policy Editor (gpedit.msc). The Local Group Policy Editor window displays.
- Navigate to User Configuration/ ComputerConfiguration > Administrative Templates > Microsoft Edge.
- On the right panel, double-click Configure Internet Explorer Integration. The Configure Internet Explorer integration window displays.
- 10) Select Enabled.
- 11) In the *Options* box, set the dropdown value to **Internet Explorer mode**. This allows sites to open in IE mode on Microsoft Edge.
- 12) **Close** the *Configure Internet Explorer integration* window and go back to the *Local Group Policy Editor* window.
- 13) On the right panel, double-click **Configure** Internet Explorer Integration. The *Configure* the Enterprise Mode Site List window displays.
- 14) Select Enabled.
- 15) In the *Options* box, enter the path for the sites. For example: file:///d:/Varec/sites.xml
- 16) **Close** the *Configure the Enterprise Mode Site List* window and go back to the *Local Group Policy Editor* window.
- 17) Close the Local Group Policy Editor window.
- 18) Open an Edge browser.
- 19) In the URL path enter edge://compat/ sitelistmanager.
- 20) Click Add a site, and enter http:// localhostfuelsmanager.
- 21) Select IE Mode for Open In.
- 22) Select Default Mode for Compat Mode.

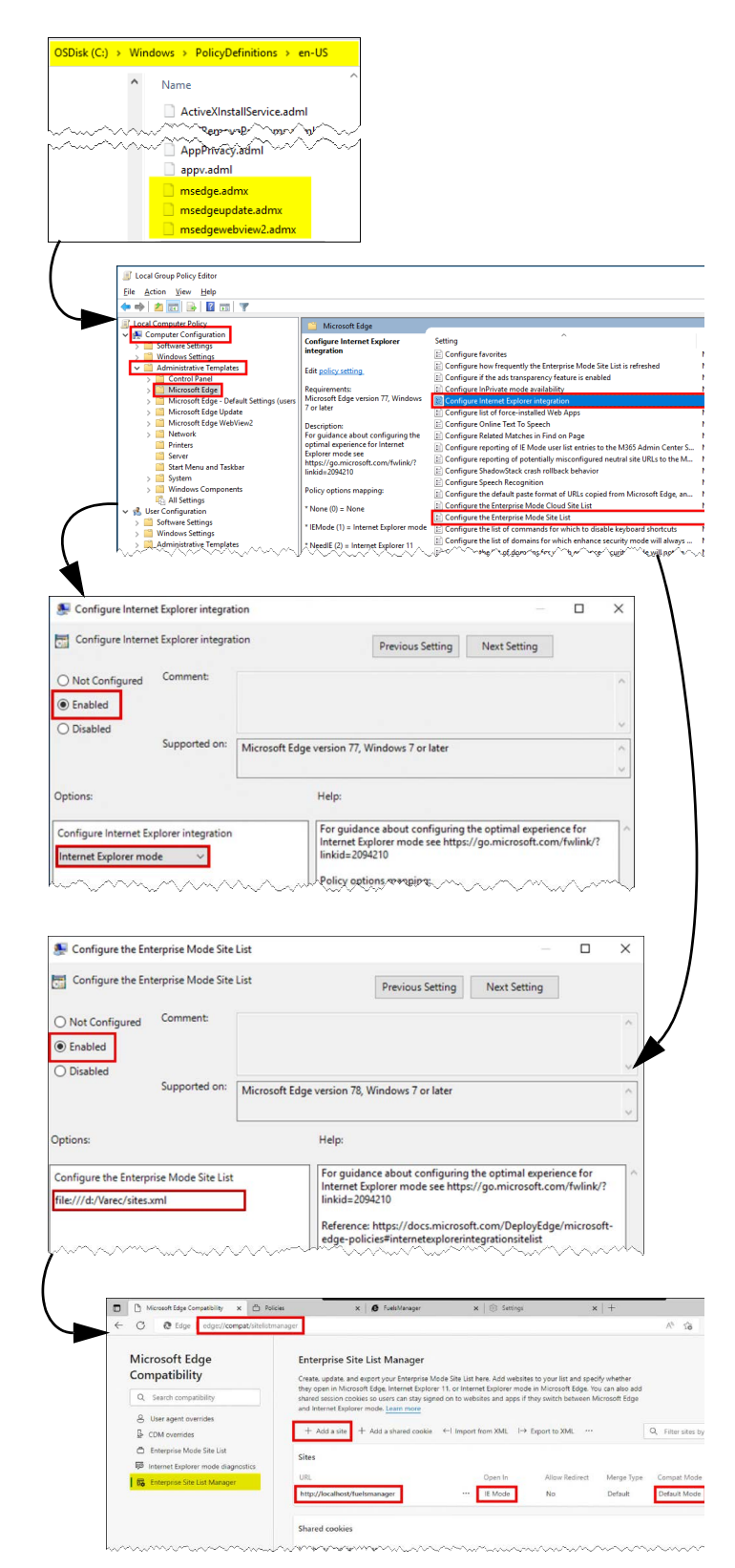

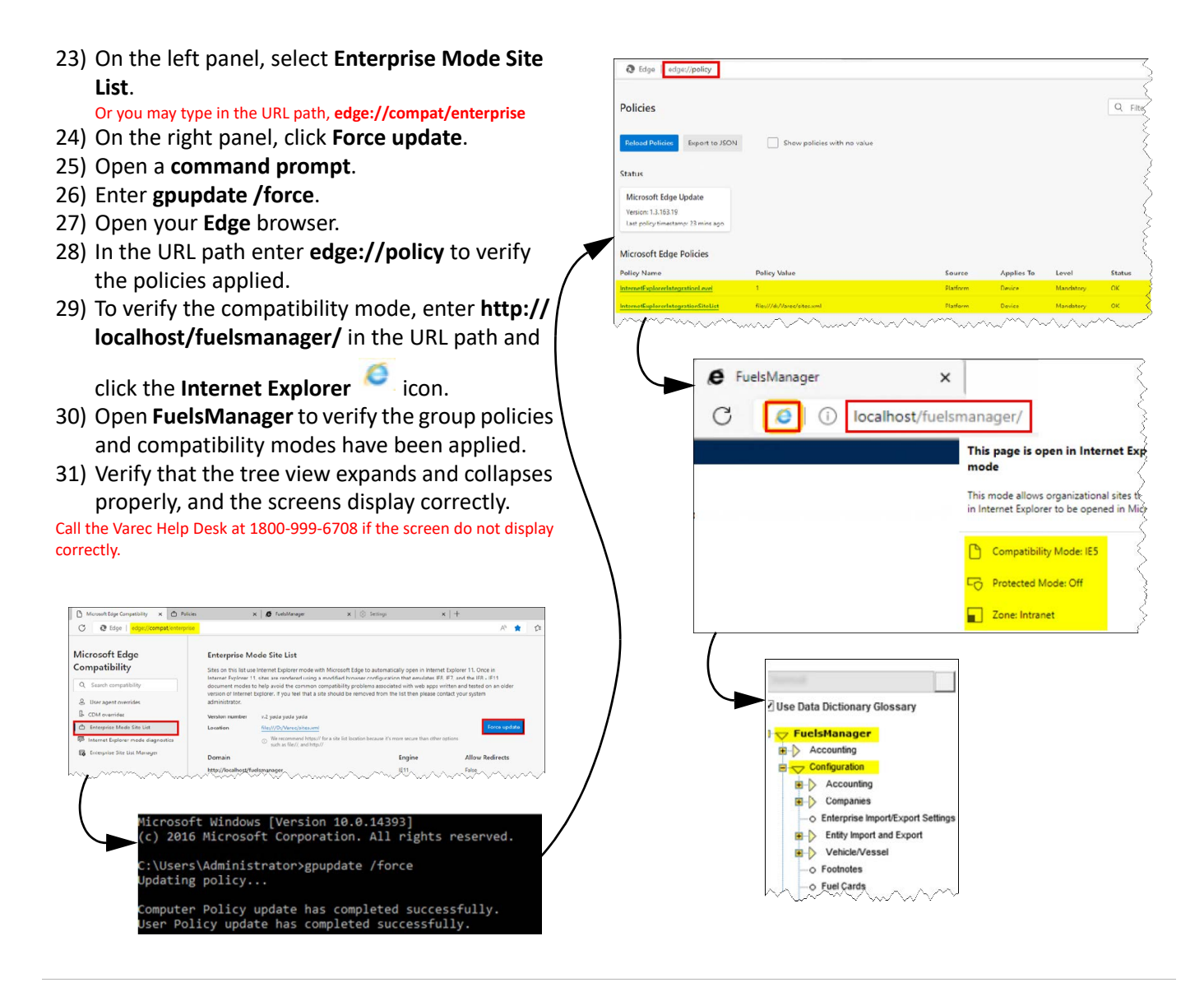

#### Example content of sites.xml

<site-list version="{insert version number here}"> <site url="http://localhost/fuelsmanager"> <compat-mode>Default</compat-mode> <open-in>IE11</open-in> </site> </site>

#### References

Below are links to the Microsoft website for more information on group policy settings:

- https://www.ibm.com/docs/en/datacap/9.1.8?topic=ctrw-enabling-internet-explorer-integration-microsoftedge-using-group-policy
- https://docs.microsoft.com/en-us/deployedge/edge-ie-mode-local-site-list
- https://docs.microsoft.com/en-us/deployedge/edge-ie-mode-policies#configure-using-the-configure-theenterprise-mode-site-list-policy